# 在CUCM 11上配置立即會議功能

# 目錄

簡介 必要條件 需求 採用元件 設定 介質和訊號圖 組態 步驟1.立即配置會議。 步驟2.<u>配置IVR。</u> 步驟3.配置功能組模板。 步驟4.配置終端使用者。 限制 驗證 疑難排解 常見問題 未聽到任何IVR和呼叫中斷 IVR未接受DTMF 沒有足夠的時間輸入會議號碼 基本配置、測試和T-shoot影片演練

# 簡介

本檔案介紹Cisco Unified Communications Manager(CUCM)上取代目前我開會功能的新功能。現在 ,您可以將PIN設定為「我開會」功能,使其更安全。使用者體驗類似於Cisco WebEx。

# 必要條件

## 需求

思科建議您瞭解以下主題:

- 對媒體資源的基本瞭解
- CUCM我開會會議
- CUCM上的配置

## 採用元件

本文檔中的資訊基於CUCM版本11及更高版本。

本文中的資訊是根據特定實驗室環境內的裝置所建立。文中使用到的所有裝置皆從已清除(預設))的組態來啟動。如果您的網路正在作用,請確保您已瞭解任何指令可能造成的影響。

# 設定

## 介質和訊號圖

Peter, Attendee

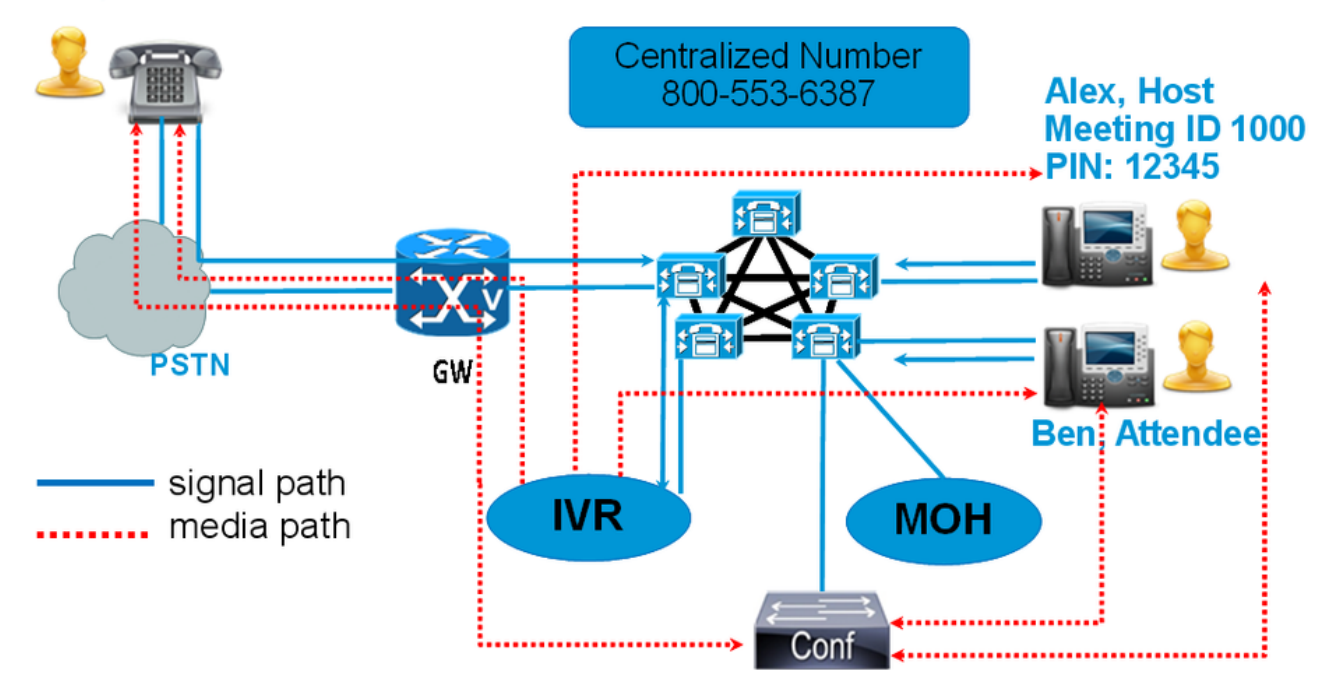

不要撥打Meet-Me號碼,而是撥打Conference Now IVR Directory號碼。互動式語音應答(IVR)會提示您輸入會議號碼。如果啟用了訪問代碼,則IVR會提示您輸入會議訪問代碼。當與會者呼叫 Conference Now Number時,IVR會提示會議訪問編碼器,一旦其通過身份驗證,您將被安排在會議中。

## 組態

### 步驟1.立即配置會議。

步驟1。若要設定Conference Now,請導覽至Call Routing > Conference Now,如下圖所示:

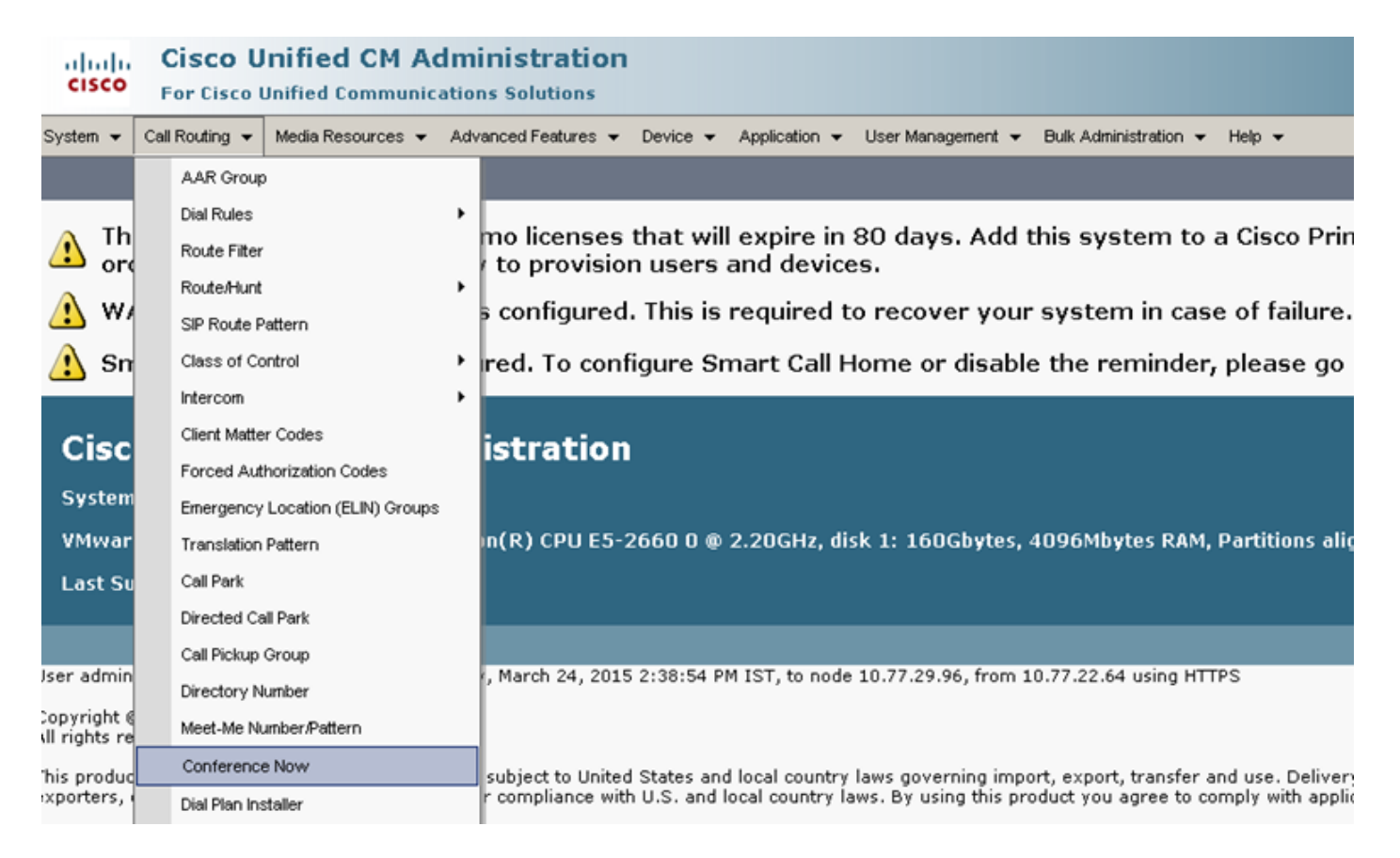

步驟2.輸入以下欄位的值:Conference Now IVR Directory Number、Route partition和其他詳細資訊。

| System 👻 Call Routing 👻 Media Resources 👻 Advanced Features   |            | •       |
|---------------------------------------------------------------|------------|---------|
| Conference Now Configuration                                  |            |         |
| 🔚 Save 🗶 Delete                                               |            |         |
| - Status                                                      |            |         |
| i Status: Ready                                               |            |         |
| -Conference Now Configuration                                 |            |         |
| Conference Now IVR Directory Number*                          | 1800234567 |         |
| Route Partition                                               | < None >   |         |
| Description                                                   |            |         |
| Maximum Wait Time For Host Until Participant is Disconnected* | 15 🗸       | Minutes |
| MOH Source While Participant is Waiting                       | < None >   |         |
|                                                               |            |         |
| Save Delete                                                   |            |         |

#### 步驟2.配置IVR。

步驟1。如圖所示,導覽至Media Resources > Interactive Voice Response。

| CISCO For Cisco          | nified CM Administration            | on                                                                          |
|--------------------------|-------------------------------------|-----------------------------------------------------------------------------|
| System 👻 Call Routing 👻  | Media Resources - Advanced Features | ✓ Device ✓ Application ✓ User Management ✓ Bulk Administration ✓ Help ✓     |
| Find and List Interact   | Annunciator                         |                                                                             |
|                          | Interactive Voice Response          |                                                                             |
| Interactive Voice Re     | Conference Bridge                   |                                                                             |
| Find Interactive Voice R | Media Termination Point             | gins with 👻 🚽 Find Clear Filter 🔮 🚍                                         |
|                          | Music On Hold Audio Source          | No active query. Please enter your search criteria using the options above. |
|                          | Fixed MOH Audio Source              |                                                                             |
|                          | Music On Hold Server                |                                                                             |
|                          | Video On Hold Server                |                                                                             |
|                          | Transcoder                          |                                                                             |
|                          | Media Resource Group                |                                                                             |

### 步驟2.確保IVR已註冊到CUCM。

| Interactive Vo     | vice Response(IVR) (1 - 1 of 1 | )                      |                     |                             | Rows pe     |
|--------------------|--------------------------------|------------------------|---------------------|-----------------------------|-------------|
| Find Interactive V | /oice Response(IVR) where Name | ↓ begins with     ↓    | Find Clear Filter 💠 | 2                           |             |
|                    | Name *                         | Description            | Device Pool         | Status                      | IPv4 Addre: |
|                    | IVR 2                          | IVR CmB1               | <u>Default</u>      | Registered with 10.77.29.96 | 10.77.29.96 |
| Select All         | Clear All Reset Selected Ap    | ply Config to Selected |                     |                             |             |

#### 步驟3.輸入以下欄位的值,如**Device Pool、Location、Description**和IVR Configuration頁面上提到 的其他欄位。

| System 👻 Call Routing 👻  | Media Resources 👻   | Advanced Features | <ul> <li>Device </li> </ul> | Application $\bullet$ | User Management 🖣 | <ul> <li>Bulk Administration +</li> </ul> | Help 👻 |
|--------------------------|---------------------|-------------------|-----------------------------|-----------------------|-------------------|-------------------------------------------|--------|
| Interactive Voice Respo  | onse Configuratio   | n                 |                             |                       |                   |                                           |        |
| 🔚 Save 🎦 Reset 🥖         | Apply Config        |                   |                             |                       |                   |                                           |        |
| Status                   |                     |                   |                             |                       |                   |                                           |        |
| i Status: Ready          |                     |                   |                             |                       |                   |                                           |        |
| _Interactive Voice Resp  | onse(IVR) Inform    | ation —           |                             |                       |                   |                                           |        |
| Registration:            | Registered with Cis | co Unified Commur | nications Man               | ager 10.77.29.        | 96                |                                           |        |
| IPv4 Address:            | 10.77.29.96         |                   |                             | -                     |                   |                                           |        |
| Device is trusted        |                     |                   |                             |                       |                   |                                           |        |
| Server*                  | 10.77.29.96         |                   |                             | -                     |                   |                                           |        |
| Name*                    | IVR_2               |                   |                             |                       |                   |                                           |        |
| Description              | IVR CmB1            |                   |                             |                       |                   |                                           |        |
| Device Pool*             | Default             |                   |                             | -                     |                   |                                           |        |
| Location*                | Hub_None            |                   |                             | -                     |                   |                                           |        |
| Use Trusted Relay Point* | Off                 |                   |                             | -                     |                   |                                           |        |
|                          |                     |                   |                             |                       |                   |                                           |        |
| Save Reset A             | oply Config         |                   |                             |                       |                   |                                           |        |
| (i) *- indicates require | d item.             |                   |                             |                       |                   |                                           |        |

步驟4.由於IVR被視為媒體資源,因此您可以將其新增到媒體資源組(MRG),然後將其新增到媒體資源組清單(MRGL)。

服務引數**Call Count**和**Run Flag**在IVR裝置的CUCM版本中自動新增,類似於為訊號器新增服務引數 的方式。

| -Select Serve                            | er and Service                                      |                                                    |                                      |
|------------------------------------------|-----------------------------------------------------|----------------------------------------------------|--------------------------------------|
| Server*                                  | 10.77.29.96CUCM Voice/Video (Active)                | •                                                  |                                      |
| Service*                                 | Cisco IP Voice Media Streaming App (Active)         | *                                                  |                                      |
| All parameter                            | s apply only to the current server except parameter | rs that are in the cluster-wide group(s).          |                                      |
| -Cisco IP Voju                           | re Media Streaming Ann (Active) Darameters (        | on server 10 77 29 96CUEM Voice (Video (Active)    |                                      |
| 01300 11 4010                            | te ricula screaning App (Acave) Faranceers          | on server 10.77.25.70-0001 Follog fullo (neuve)    |                                      |
| Davamatar Na                             | me                                                  | Daramater Value                                    | Suggested Value                      |
| Parameter Na                             |                                                     |                                                    | Suggested value                      |
|                                          | or (ANN) Parameters                                 | Faranness Faure                                    | ouggested value                      |
| Annunciato                               | or (ANN) Parameters                                 | 48                                                 | 48                                   |
| Annunciato<br>Call Count *<br>Run Flag * | or (ANN) Parameters                                 | 48<br>True                                         | 48<br>True                           |
| Annunciato<br>Call Count *               | or (ANN) Parameters                                 | 48<br>True                                         | 48<br>True                           |
| Annunciato<br>Call Count *<br>Run Flag * | er (ANN) Parameters<br>                             | 48<br>True                                         | 48<br>True                           |
| Annunciato<br>Call Count *<br>Run Flag * | e Voice Response (IVR) Parameters                   | 48<br>True •                                       | 48<br>True<br>48                     |
| Annunciate<br>Call Count *<br>Run Flag * | er (ANN) Parameters<br>                             | 48<br>48<br>48<br>48<br>48<br>48<br>48<br>48<br>48 | 48<br>True<br>48<br>48<br>48<br>True |

## 步驟5.新增的通知會提示使用者提供會議號碼、主機PIN或訪問代碼。請參閱公告清單。

| Announcer    | ment (1 - 24 of 24)                                 |                                                         |
|--------------|-----------------------------------------------------|---------------------------------------------------------|
| Find Announc | ement where Announcement Identifier 🖌 begins with 👻 | nd Clear Filter                                         |
|              | Announcement Identifier *                           | Description                                             |
|              | ConferenceNowAccessCodeFailed                       | Conference Now feature- Access code failed. Goodbye.    |
|              | ConferenceNowAccessCodeInvalid                      | Conference Now feature- Access code invalid. Retry.     |
|              | ConferenceNowCFBFailed                              | Conference Now feature- CFB capacity exceeded. Goodbye. |
|              | ConferenceNowEnterAccessCode                        | Conference Now feature- Enter access code prompt.       |
|              | ConferenceNowEnterPIN                               | Conference Now feature- Enter PIN prompt.               |
|              | ConferenceNowFailedPIN                              | Conference Now feature- Failed PIN. Goodbye.            |
|              | ConferenceNowGreeting                               | Conference Now feature greeting prompt.                 |
|              | ConferenceNowInvalidPIN                             | Conference Now feature- Invalid PIN. Retry.             |
|              | ConferenceNowNumberFailed                           | Conference Now feature- Meeting number failed. Goodbye. |
|              | ConferenceNowNumberInvalid                          | Conference Now feature- Meeting number invalid. Retry.  |
|              | Gone 00126                                          | System- Gone                                            |
|              | MLPP-BNEA 00123                                     | System- MLPP Busy not equipped                          |
|              | MLPP-BPA 00122                                      | System- MLPP Higher precedence                          |
|              | MLPP-ICA 00120                                      | System- MLPP Service disruption                         |
|              | MI PP-PALA 00119                                    | System- MLPP Precedence access limit                    |

步驟6.如果您要更改通知,可以上傳新檔案並根據需要修改問候語。

| cisco       | <b>Cisco U</b><br>For Cisco L | nified CM Ad      | <b>dministration</b><br>ations Solutions |          |                       |                   |                                  |        |
|-------------|-------------------------------|-------------------|------------------------------------------|----------|-----------------------|-------------------|----------------------------------|--------|
| System 👻 🤇  | Call Routing 👻                | Media Resources 👻 | Advanced Features 👻                      | Device 👻 | Application $\bullet$ | User Management 👻 | Bulk Administration $\checkmark$ | Help 👻 |
| Announcen   | nent Configu                  | ration            |                                          |          |                       |                   |                                  |        |
| Save I      | Add New                       | Upload File       |                                          |          |                       |                   |                                  |        |
| - Status —  |                               |                   |                                          |          |                       |                   |                                  |        |
| i Status    | : Ready                       |                   |                                          |          |                       |                   |                                  |        |
| - Announce  | ment                          |                   |                                          |          |                       |                   |                                  |        |
| Announcerr  | nent Identifier               | * ConferenceNowG  | reeting                                  |          |                       |                   |                                  |        |
| Description | 1                             | Conference Now    | feature greeting prom                    | pt.      |                       |                   |                                  |        |
| Default Anr | nouncement                    | ConferenceNow     | Greeting                                 |          | -                     |                   |                                  |        |
| Save        | Add New                       | Upload File       |                                          |          |                       |                   |                                  |        |

### 步驟3.配置功能組模板。

步驟1。如圖所示,導覽至User Management > User/Phone Add > Feature Group Template。

| Use | er Management 👻   | Bulk Administration | • | Help 👻                    |
|-----|-------------------|---------------------|---|---------------------------|
|     | Application User  |                     |   |                           |
|     | End User          |                     |   | _, _, ., .,               |
|     | User/Phone Add    | •                   |   | Page Layout Preference    |
|     | SIP Realm         |                     |   | Universal Device Template |
|     | User Settings     | •                   |   | Universal Line Template   |
|     | Self-Provisioning |                     |   | Feature Group Template    |
|     | Assign Presence   | Users               |   | Quick User/Phone Add      |

## 步驟2。若要使用「立即召開會議」功能,請選中Enable End User to Host Conference Now覈取方 塊。

| Feature Group Template                                                                                                    |
|----------------------------------------------------------------------------------------------------|
| Name * Default Feature Group Template                                                                                                    |
| Description Feature Group Template using Def                                                                                                    |
| Features                                                                                                    |
| ✓ Home Cluster                                                                                                    |
| Enable User for Unified CM IM and Presence (Configure IM and Presence in the associated UC Service Profile)                                                                                             |
| 🔲 Include meeting information in Presence(Requires Exchange Presence Gateway to be configured on CUCM IM                                                                                                |
| Services Profile Use System Default View Details                                                                                                    |
| User Profile Standard (Factory Default) User - View Details                                                                                                    |
| <ul> <li>Enable End User to Host Conference Now</li> <li>Allow Control of Device from CTI</li> <li>Enable Extension Mobility Cross Cluster</li> <li>Enable Mobility</li> <li>Enable Mobility</li> </ul> |
|                                                                                                    |

## 步驟4.配置終端使用者。

步驟1。如圖所示,導覽至User Management > End Use。

| Use | er Management 👻   | Bulk Administration |
|-----|-------------------|---------------------|
|     | Application User  |                     |
|     | End User          |                     |
|     | User/Phone Add    | •                   |
|     | SIP Realm         |                     |
|     | User Settings     | •                   |
|     | Self-Provisioning |                     |
|     | Assign Presence   | Users               |

### 步驟2.確保終端使用者的裝置編號出現在「受控裝置」欄位中。

| -Device Information — |                 |   |
|-----------------------|-----------------|---|
| Borroo internation    |                 |   |
| Controlled Devices    | SEP203A0782D633 |   |
|                       |                 |   |
|                       |                 |   |
|                       |                 |   |
|                       |                 |   |
|                       |                 | Ŧ |
|                       |                 |   |

## 步驟3.要確保目錄號碼(DN)與終端使用者相關聯,請從DN下拉選單中選擇有效值。

| -Directory Number | Associations |   |
|-------------------|--------------|---|
| Primary Extension | 1002 .       | • |

## 在CUCM上生成自助服務使用者ID。

| User Status<br>User ID* | Enabled Local User |
|-------------------------|--------------------|
|                         | user1              |
| Password                | ••••••             |
| Confirm Password        | ••••••             |
| Self-Service User ID    | 1000               |
| PIN                     | •••••              |
| Confirm PIN             | ••••••             |
| Last name*              | user1              |

步驟4.選中Enable End User to Host Conference Now覈取方塊,並確保會議號碼與自助服務使用者 ID相同。 新增與會者訪問代碼。

#### -Conference Now Information-

Enable End User to Host Conference Now

Meeting Number 1000

Attendees Access Code 12345

# 限制

- Conference Now功能沒有Conference Roster,但確實有進入/退出音調。
- 主持人無法使與會者靜音/取消靜音。
- 參加者無法通過輸入雙音多頻(DTMF)數字將音訊靜音/取消靜音。
- 最大會議參與方數由現有的CallManager服務引數Maximum Meet-Me Conference Unicast控制
- 每個CUCM節點最多支援一個預定(100)同時的Conference Now和Meet-Me會議。
- 不支援影片保留。
- IVR僅支援帶外(OOB)。可能需要媒體終端點(MTP)。
- IVR支援編解碼器G.711、G.729和寬頻256K。
- IP語音媒體流應用(IPVMA)軟體會議網橋支援編解碼器G.711和寬頻256K。

# 驗證

目前沒有適用於此組態的驗證程序。

## 疑難排解

- 重新檢查設定
- 確保IPVMA正在運行
- 確保IVR已註冊

### 常見問題

#### 未聽到任何IVR和呼叫中斷

在抽取此類呼叫的CUCM跟蹤時,在轉換器X中可看到梯形,如下圖所示:

|              | $\rightarrow$ $\leftarrow$              |
|--------------|-----------------------------------------|
|              | (click here to change) ANN_3            |
|              | 10.226.224.16 10.226.224.4              |
| 16:29:53.744 | INVITE w/ SDP (101 INVITE)              |
| 16:29:53.746 | 100 Trying (101 INVITE)                 |
| 16:29:53.758 | 180 Ringing (101 IN VITE)               |
| 16:29:53.836 | OpenReceiveChannelAck                   |
| 16:29:53.836 | OpenReceiveChannelAck                   |
| 16:29:53.837 | OpenReceiveChannelAck                   |
| 16:29:53.838 | 200 OK w/ SDP (101 INVITE)              |
| 16:29:53.838 | StationAnnouncementFinishMessageID      |
| 16:29:53.840 | StationSubscribeDtmfPayloadResponse     |
| 16:29:53.842 | ACK (101 ACK)                           |
| 16:29:53.842 | BYE (101 BYE)                           |
| 16:29:53.844 | StationUnSubscribeDtmfPayloadErrMessage |
| 16:29:53.846 | 200 OK (101 BYE)                        |

如果您看到「StationAnnouncemnetFinishMessageID」而不是「startPlayingAnnouncement」,則 從未呼叫IVR。

#### 獲取詳細的IPVMA日誌,我們將看到一些連結

CANNAudio::GetAnnouncement() LocaleID(8) CountryID(39) AnnID(128) payload(.g729) CANNAudio::GetAnnouncement() Ann(ConferenceNowGreeting) AnnMMGreeting.wav(USER) AnnMMGreeting.wav(USER) CANNAudio::isFileExist(AnnMMGreeting.wav) isUserLocale(T) UserLocale(8) nwLocale(39) isCustom(F) CANNAudio::GetAnnouncement() Custom Ann Default file missing (AnnMMGreeting.wav) CPlayWavFilesMgr::Play aid(22) cid(58508019) Unknown ANN resource. Locale(8) AnnID(128) 此問題是由於CUCM上的未安裝區域設定造成的。我們升級了CUCM,但忘記升級區域設定,或者 我們更改了CUCM上的區域設定,但尚未安裝區域設定。

#### IVR未接受DTMF

此行為在「缺陷:<u>CSCuw79671</u>

解決方法是將Duplex Streaming Enabled 設定為true

#### 沒有足夠的時間輸入會議號碼

使用「立即開會」功能時,撥打會議號碼時,t302將觸發。如果將此號碼設定為較小的號碼以容納 重疊的DN,它將沒有足夠的時間撥打會議號碼。

這一點在缺陷中有所記錄:<u>CSCuw81520</u>

到目前為止,我們還沒有解決這個問題的辦法。

基本配置、測試和T-shoot影片演練